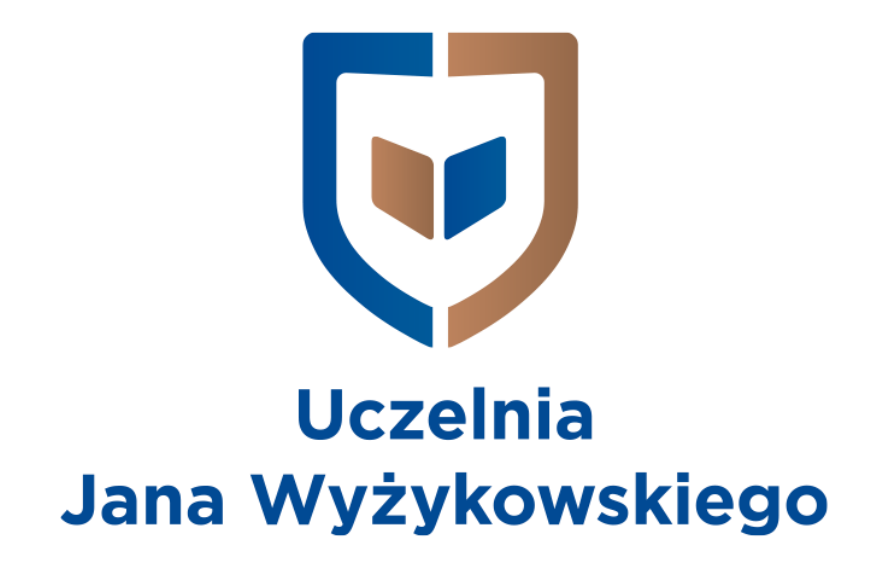

## **Microsoft Teams**

Instrukcja dla prowadzących

| Instalacja aplikacji                                                                                               | 2           |
|----------------------------------------------------------------------------------------------------|-------------|
| Tworzenie nowego zespołu w MS Teams                                                                                | 4           |
| <b>Dodawanie studentów do zespołu</b><br>Dodawanie studentów za pomocą kodu<br>Dodawanie studentów za pomocą linku | 6<br>6<br>7 |
| Prowadzenie zajęć z użyciem wideo i audio                                                                          | 9           |
| Dodawanie materiałów do zajęć                                                                                      | 12          |
| Połączenia audio/wideo z jedną osobą                                                                               | 13          |
| Rozpoczęcie umówionego spotkania z kilkoma osobami                                                                 | 14          |
| Dołączenie do zaplanowanego spotkania                                                                              | 15          |
| Włączanie i wyłączanie nagrywania spotkań                                                                          | 17          |
| Dodatkowe materiały informacyjne                                                                                   | 19          |

#### Instalacja aplikacji

Aby skorzystać z aplikacji Microsoft Teams należy posiadać konto w usłudze *Office 365* (*poczta dla prowadzących w domenie @ujw.pl*). Jeżeli go nie posiadamy należy zwrócić się z prośbą o jego utworzenie do administratora UJW pod adresem e-mail: <u>e-learning@ujw.pl</u>.

Aplikacja MS Teams dostępna jest z poziomu przeglądarki, natomiast zaleca się zainstalowanie jej wersję desktopową.

Aby to zrobić należy:

1. Wejść na stronę <u>http://portal.office.com</u> i zalogować się na swoje konto w domenie ujw.pl (pierwsza\_litera\_imienia.nazwisko@ujw.pl).

| and the second second se |                     |                   |           |            |
|----------------------------------------------------------------------------------------------------|---------------------|-------------------|-----------|------------|
|                                                                                                    | Microsoft           |                   |           | No.        |
|                                                                                                    | Zaloguj             |                   |           | - particip |
|                                                                                                    | Adres e-mail, tele  | fon lub Skype     |           |            |
|                                                                                                    | Nie masz konta? Utv | wórz je!          |           | D. A.      |
|                                                                                                    | Nie możesz uzyskać  | dostępu do konta? |           |            |
|                                                                                                    | Opcje logowania     |                   |           |            |
|                                                                                                    |                     | Wstecz            | Dalej     | TRACK!     |
| VAL /                                                                                                    |                     |                   |           |            |
|                                                                                                    | L ANDAN             |                   | BOARD ALL | NO KONSKI  |

 Na następnej stronie, gdzie wyświetlają się wszystkie aplikacje wybieramy "Teams" (jeśli jej nie widać, klikamy "Wszystkie aplikacje" i na liście wyszukujemy aplikację "Teams").

| , ,                | •             |          |                        |                   |            |         |            |               |                   |                |
|--------------------|---------------|----------|------------------------|-------------------|------------|---------|------------|---------------|-------------------|----------------|
| Dzień do           | bry           |          |                        |                   |            |         |            |               | Zainstaluj pak    | kiet Office $$ |
| Rozpocznij<br>nowy | Outlook       | OneDrive | Word                   | <b>X</b><br>Excel | PowerPoint | OneNote | SharePoint | <b>T</b> eams | Class<br>Notebook | Sway           |
| Forms              | Administracja | Zgodność | Wszystkie<br>aplikacje |                   |            |         |            |               |                   |                |

| Dzień dob          | ry      |          |      |       |            |         |            |                     | Zainstaluj pak    | iet Office $$ |
|--------------------|---------|----------|------|-------|------------|---------|------------|---------------------|-------------------|---------------|
| Rozpocznij<br>nowy | Outlook | OneDrive | Word | Excel | PowerPoint | OneNote | SharePoint | <b>tit</b><br>Teams | Class<br>Notebook | Sway          |

3. W aplikacji Teams klikamy na przycisk w lewym dolnym roku z rysunkiem ekranu ze strzałką, po chwili uruchomi się pobieranie instalatora aplikacji desktopowej.

|                     |                                          |                                            | · · ·                    |    |                                                  |      |
|---------------------|------------------------------------------|--------------------------------------------|--------------------------|----|--------------------------------------------------|------|
|                     | Microsoft Teams                          | Ľ                                          | Search or type a command |    |                                                  |      |
| Activity            | Join or create a team                    |                                            |                          |    | Search teams                                     | Q    |
| Chat                |                                          |                                            |                          |    |                                                  |      |
| Assignments         | Create a team                            | Join a team with a code                    |                          |    |                                                  |      |
| Calendar            | Bring everyone together and get to work! | Got a code to join a team? Enter it above. |                          |    |                                                  |      |
| Calls<br>Files      |                                          |                                            |                          |    |                                                  |      |
| <br>®               |                                          |                                            |                          |    |                                                  |      |
| Apps<br>(?)<br>Help |                                          |                                            |                          | T) | Stay in the know. Turn or desktop notifications. | n    |
| C‡⊃                 |                                          |                                            |                          |    | Disr                                             | niss |

4. Po pobraniu aplikacji instalujemy ją na naszym komputerze.

#### Tworzenie nowego zespołu w MS Teams

Zespoły reprezentują prowadzone przez wykładowców zajęcia z poszczególnymi grupami, należy je więc utworzyć.

Po poprawnym zainstalowaniu aplikacji uruchamiamy ją i logujemy się na swoje konto pracownicze (tak jak do poczty e-mail). Następnie:

1. Z listy po lewej stronie wybieramy "Zespoły".

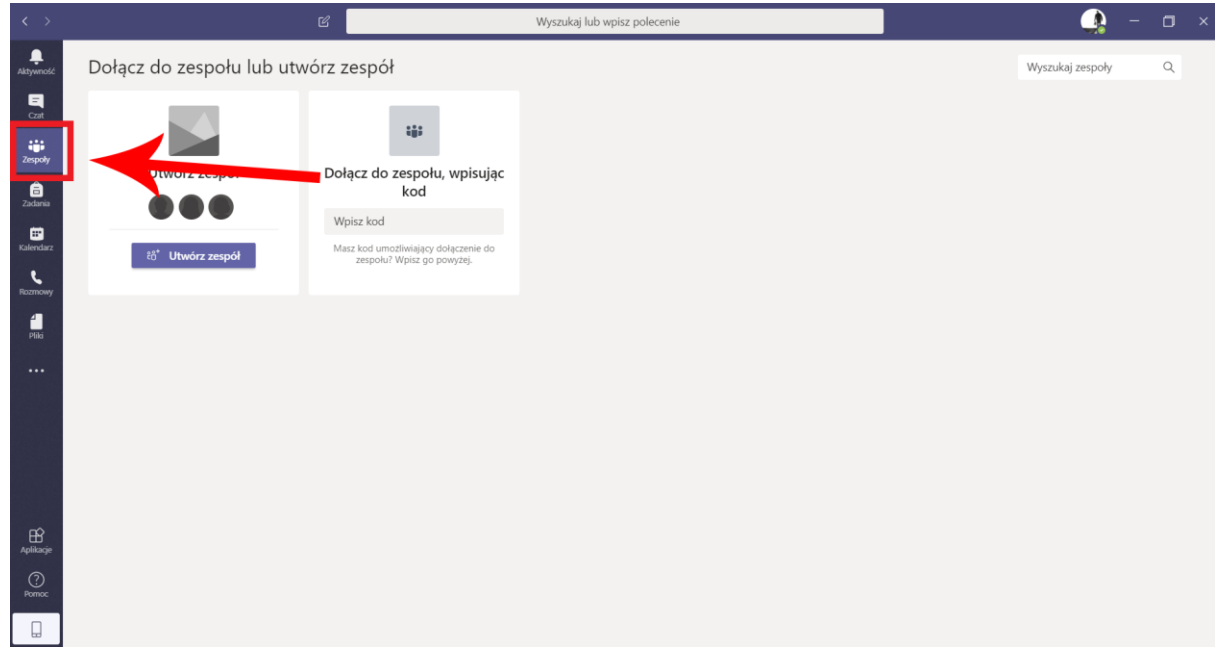

- 2. Jeśli jesteśmy członkami jakiegoś zespołu to od razu mamy otwarty ten zespół, klikamy wtedy u góry "Wszystkie zespoły". Jeśli nie to pomijamy ten krok.
- Nie mając jeszcze utworzonego żadnego zespołu będziemy mieli do dyspozycji dwie opcje: "Utwórz zespół" lub "Dołącz do zespołu, wpisując kod". Wybieramy "Utwórz zespół".
- 4. W nowym oknie wybieramy pierwszy kafelek od lewej "Zajęcia".

|                                                          | <b>.</b>                                                              | A                                                         | <b>₩</b> .                                                 |
|----------------------------------------------------------|-----------------------------------------------------------------------|-----------------------------------------------------------|------------------------------------------------------------|
| <b>Zajęcia</b><br>Dyskusje, projekty grupowe,<br>zadania | Professional Learning<br>Community (PLC)<br>Grupa robocza nauczycieli | <b>Personel</b><br>Administrowanie szkołą i jej<br>rozwój | <b>lnne</b><br>Kluby, grupy badawcze, zajęcia<br>po szkole |
|                                                          |                                                                       |                                                           | Anuluj                                                     |

 Jako nazwę wpisujemy Nazwa przedmiotu - kod grupy zgodny z zapisem w Wirtualnym Dziekanacie w zakładce "Plany zajęć" (np. Metody programowania - W/2019/SiSKN) i przechodzimy dalej.

| Tworzenie zespołu                                                                                                    |                                                   |                        |
|----------------------------------------------------------------------------------------------------|---------------------------------------------------|------------------------|
| Nauczyciele są właścicielami zespołów zajęć, w których uczniowie uc<br>zespół zajęć umożliwia tworzenie zadań i testów, rejestrowanie opin<br>uczniom prywatnego obszaru na notatki w notesie zajęć. | czestniczą jako członko<br>ii uczniów oraz przydz | owie. Każdy<br>ielanie |
| Nazwa                                                                                                    |                                                   |                        |
| Metody programowania - W/2019/SiSKN                                                                                                    |                                                   | $\odot$                |
|                                                                                                    |                                                   |                        |
| Opis (opcjonalnie)                                                                                                    |                                                   |                        |

6. W kolejnym oknie pojawiają nam się dwie opcje do wyboru, możemy dodać uczniów/studentów lub dodatkowych nauczycieli. Na chwilę obecną klikamy tylko opcję "**Pomiń**".

| Uczniowie Nauczyciele                                                             |       |
|-----------------------------------------------------------------------------------|-------|
| Wyszukaj uczniów                                                                  | Dodaj |
| Zacznij wpisywać nazwę, aby wybrać grupę, listę dystrybucyjną lub osobę w szkole. |       |
|                                                                                   |       |
|                                                                                   |       |
|                                                                                   |       |
|                                                                                   |       |
|                                                                                   |       |
|                                                                                   |       |
|                                                                                   | Domiń |

#### Dodawanie studentów do zespołu

Po utworzeniu zespołów musimy przekazać naszym studentom informację o ich istnieniu i w zależności od wybranej metody zapisu należy wysłać studentom kod zespołu lub link do niego. Aby dodać studentów do zespołu mamy dwie możliwość do wyboru w zależności od tego, którą uznamy za stosowną.

#### 1. Dodawanie studentów za pomocą kodu

Aby dodać studentów do zespołu za pomocą kodu, należy wejść w dany zespół i kliknąć przy jego nazwie w trzy kropki, następnie wybrać "Zarządzanie zespołem" i zakładkę "Ustawienia".

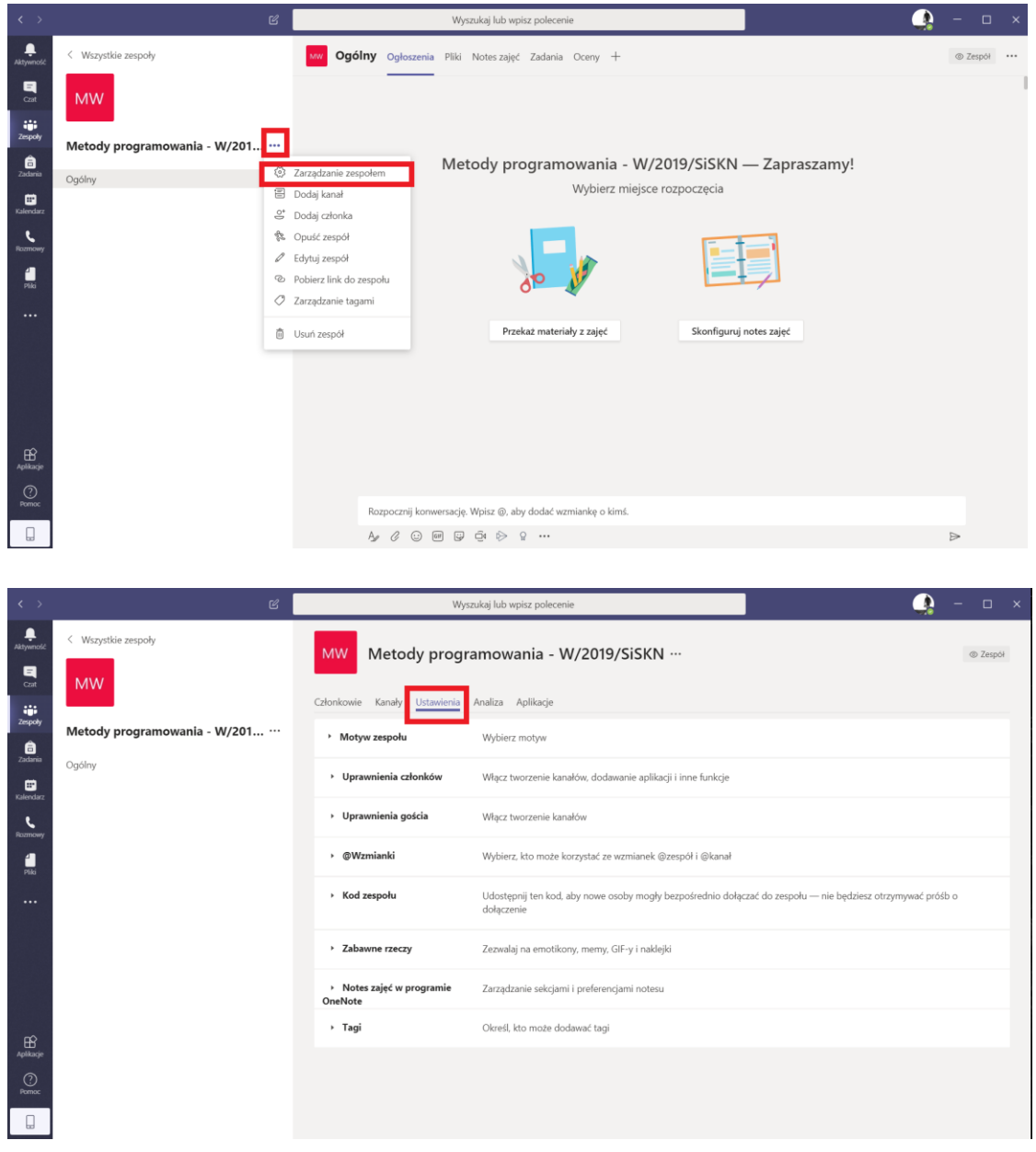

Następnie rozwijamy sekcję "Kod zespołu" i wybieramy "Wygeneruj".

| < >                                                                                                    | ď                                                                                            | Wy                                                                                                    | szukaj lub wpisz polecenie                                                                                                    | - 🗆 ×          |
|----------------------------------------------------------------------------------------------------|----------------------------------------------------------------------------------------------|----------------------------------------------------------------------------------------------------|----------------------------------------------------------------------------------------------------|----------------|
| Aktywność                                                                                                    | < Wszystkie zespoły                                                                          | MW Metody progr                                                                                                    | ramowania - W/2019/SiSKN ···                                                                                                    | © Zespół       |
|                                                                                                    |                                                                                              | Członkowie Oczekujące prośby I                                                                                                    | Kanały <u>Ustawienia</u> Analiza Aplikacje                                                                                                    |                |
| Zespoły                                                                                                    | Metody programowania - W/201                                                                 | Motyw zespołu                                                                                                    | Wybierz motyw                                                                                                    |                |
| Zadania<br>E<br>Kalendarz                                                                                                  | Ogólny                                                                                       | <ul> <li>Uprawnienia członków</li> </ul>                                                                                                    | Włącz tworzenie kanałów, dodawanie aplikacji i inne funkcje                                                                                                    |                |
| e                                                                                                    |                                                                                              | <ul> <li>Uprawnienia gościa</li> </ul>                                                                                                    | Włącz tworzenie kanałów                                                                                                    |                |
| Pilda                                                                                                    |                                                                                              | > @Wzmianki                                                                                                    | Wybierz, kto może korzystać ze wzmianek @zespół i @kanał                                                                                                    |                |
|                                                                                                    |                                                                                              | ✓ Kod zespołu                                                                                                    | Udostępnij ten kod, aby nowe osoby mogły bezpośrednio dołączać do zespołu — nie będziesz otrzymywać próśb o<br>dołaczania                                                                                                    |                |
|                                                                                                    |                                                                                              | I                                                                                                    | Wygeneruj<br>Uwana: osócie nie heda mi gli dołączyć za pomocą kodu zespołu                                                                                                    |                |
|                                                                                                    |                                                                                              | <ul> <li>Zabawne rzeczy</li> </ul>                                                                                                    | Zezwalaj na emotikony, merny, GIF-y i naklejki                                                                                                    |                |
| Aplikacje                                                                                                    |                                                                                              | <ul> <li>Notes zajęć w programie</li> <li>OneNote</li> </ul>                                                                                                    | Zarządzanie sekcjami i preferencjami notesu                                                                                                    |                |
| ⑦<br>Pormoc                                                                                                    |                                                                                              | ≻ Tagi                                                                                                    | Określ, kto może dodawać tagi                                                                                                    |                |
|                                                                                                    |                                                                                              |                                                                                                    |                                                                                                    |                |
|                                                                                                    |                                                                                              |                                                                                                    |                                                                                                    |                |
|                                                                                                    |                                                                                              |                                                                                                    |                                                                                                    |                |
| < >                                                                                                    | ď                                                                                            | Wys                                                                                                    | zukaj lub wpisz polecenie 🔹 👔 -                                                                                                    | - 🗆 ×          |
| < ><br>Aktywność                                                                                                    | ピ<br>〈 Wszystkie zespoły                                                                     | MW Metody progr                                                                                                    | zukaj lub wpisz polecenie amowania - W/2019/SiSKN …                                                                                                    | - □ × ⊗ Zespöł |
| Aktywność                                                                                                    | 양<br>< Wszystkie zespoły<br>MW                                                               | Wys MW Metody progr Członkowie Oczekujące prośby H                                                                                                    | zukaj lub wpisz polecenie Contractional - W/2019/SiSKN                                                                                                    | - □ × ⊗ Zespöł |
| < ><br>Aktywność<br>Czat<br>Zespoły<br>E                                                                                   | لا الله به به به به به به به به به به به به به                                               | Wys MW Metody progr Członkowie Oczekujące prośby k , Motyw zespołu                                                                                                    | zukaj lub wpisz polecenie Contraction of the second second s | © Zespoł       |
| <<br>Aktywność<br>Czał<br>Żespoły<br>Zadania<br>Zadania                                                                    | Wszystkie zespoły       MW       Metody programowania - W/201 ···       Ogólny               | Wys MW Metody progr Członkowie Oczekujące prośby M Motyw zespołu Uprawnienia członków                                                                                                    | zukaj lub wpisz polecenie   amowania - W/2019/SiSKN …  farady Ustawienia Analiza Aplikacje  Wybierz motyw  Włącz tworzenie kanałów, dodawanie aplikacji i inne funkcje                                                                                                    | © Zespół       |
| Attywność       Attywność       Czat       Zzspoły       Zadamia       Kałendarz       Rozmony                             | Wszystkie zespoły       MW       Metody programowania - W/201 ···       Ogolny               | Wys MW Metody progr Członkowie Oczekujące prośby #  Motyw zespołu  Uprawnienia członków  Uprawnienia gościa                                                                                   | zukaj lub wpisz polecenie                                                                                                    | © Zespoi       |
| Aktywnedd<br>Cat<br>Zespoly<br>Zadania<br>Kalendarz<br>Razmowy<br>Bila                                                     | Wszystkie zespoły       MW       Metody programowania - W/201 ···       Ogólny               | Wys Metody progr Członkowie Oczekujące prośby M Motyw zespołu Muprawnienia członków Uprawnienia gościa Muprawnienia gościa Muprawnienia gościa                                                | zakaj lub wpisz polecenie                                                                                                    | © Zespoł       |
| Cast<br>Aktywradd<br>Cast<br>Zespoly<br>Zespoly<br>Cast<br>Cast<br>Cast<br>Cast<br>Cast<br>Cast<br>Cast<br>Cast            | کر Wszystkie zespoły<br>WW<br>Metody programowania - W/201 ۰۰۰<br>Ogólny                     | Wys Metody progr Członkowie Oczekujące prośby M Motyw zespołu Muprawnienia członków Uprawnienia gościa GWzmianki Kod zespołu                                                                  | zakaj lub wpisz polecenie                                                                                                    | © Zespoł       |
| <                                                                                                    | Wszystkie zespoły       MW       Metody programowania - W/201 ···       Ogólny               | Wys Metody progr Członkowie Oczekujące prośby M Motyw zespołu Muprawnienia gościa Wyrawnienia gościa GWzmianki Kod zespołu                                                                    | zukaj lub wpisz polecenie                                                                                                    | © Zespot       |
| Carl<br>Addynerodd<br>Carl<br>Zacharda<br>Katerodarz<br>Katerodarz<br>Materodarz<br>Materodarz<br>Materodarz<br>Materodarz | Wszystkie zespoły       MW       Metody programowania - W/201 ···       Ogolny               | VVys<br>Metody progr<br>Członkowie Oczekujące prośby M<br>Motyw zespołu<br>Motyw zespołu<br>Uprawnienia gościa<br>@Wzmianki<br>Kod zespołu                                                    | zakaj lub wpisz polecenie                                                                                                    | © Zespoł       |
| Alymonic<br>Alymonic<br>Carlie<br>Exercises<br>Reserves<br>Frances<br>Reserves                                             | V Wszystkie zespoły           MW           Metody programowania - W/201 ***           Ogólny | Vys<br>Metody progr<br>Członkowie Oczekujące prośby M<br>Motyw zespołu<br>Motyw zespołu<br>Uprawnienia gościa<br>GWzmianki<br>Kod zespołu<br>Kod zespołu<br>Jzabawne rzeczy                   | zakaj lub wpisz polecenie                                                                                                    | © Zespoł       |
| C SANA                                                                                                    | V Wszystkie zespoły           MW           Metody programowania - W/201 ***           Ogólny | Wys Metody progr Członkowie Oczekujące prośby M Motyw zespołu Mutyw zespołu Uprawnienia gościa @Wzmianki % Kod zespołu Kod zespołu Kod zespołu Xabawne rzeczy Notes zajęć w programie OneNote | zukaj lub wpisz polecenie     carady Ustawienia - W//2019/SiSKN ···     Karady Ustawienia Analiza Aplikacje     Wybierz motyw     Włącz tworzenie kanałów, dodawanie aplikacji i inne funkcje   Włącz tworzenie kanałów   Wybierz, kto może korzystać ze wzmianek @zespół i @kanał   Udostępnji ten kod. aby nowe osoby mogły bezpośrednio dołączać do zespołu — nie będziesz otrzymywać próśb o dołączenie   s7b5dwr   * <sup>a</sup> Petny ekran O Resetuj O Usuń O Kopiuj   Uwaga: goście nie będą mogli dołączyć za pomocą kodu zespołu   Zezwalaj na emotikony, memy, GIF-y i naklejki   Zarządzanie sekcjami i preferencjami notesu                                                                                                    | © Zespoi       |

Podany w ten sposób kod możemy skopiować i przesłać studentom za pośrednictwem Wirtualnego Dziekanatu, dzięki niemu będą oni mogli dołączyć do naszego zespołu.

#### 2. Dodawanie studentów za pomocą linku

Aby dodać studentów do zespołu za pomocą linku, należy wejść w dany zespół.

W prawym górnym rogu okna klikamy trzy kropki i wybieramy "Pobierz link do kanału".

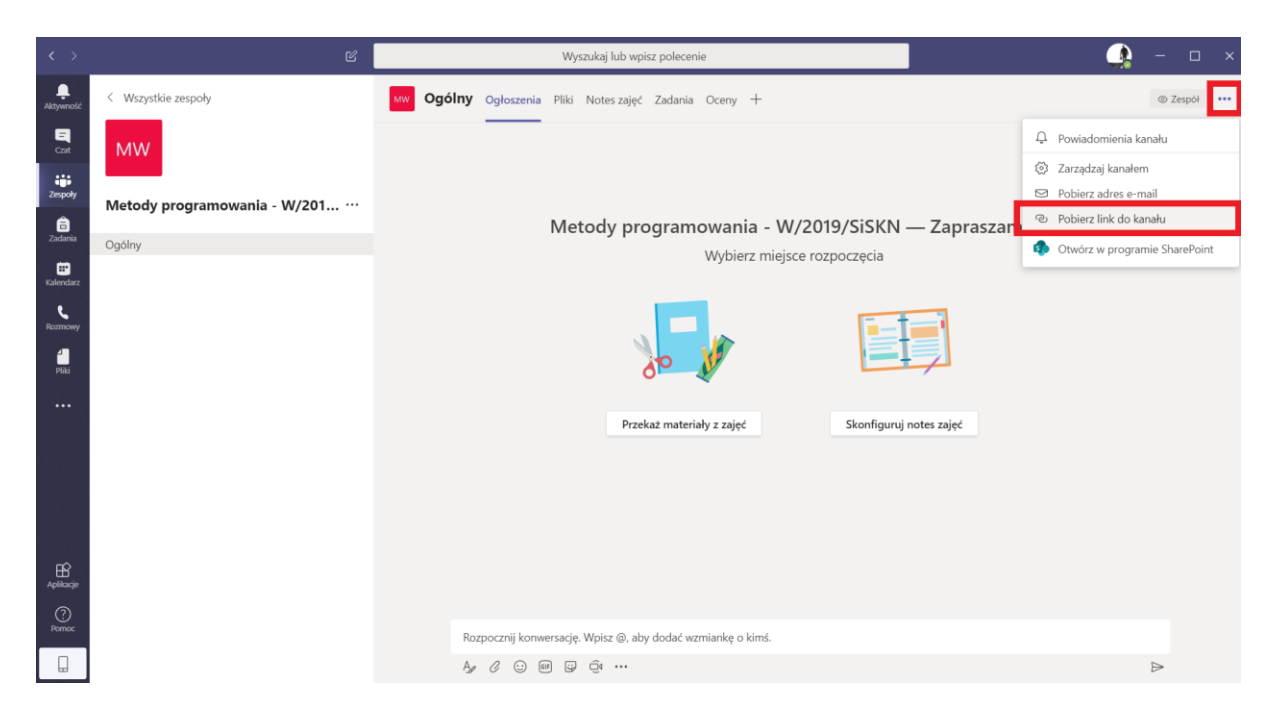

Kopiujemy link, który nam się pojawi i przesyłamy go studentom, którzy aby dołączyć do zespołu muszą w niego kliknąć i zalogować się używając danych do logowania się do swojej poczty studenckiej.

| $\langle \rangle$ |                                  |                                                                         | 💁 – 🖬 × |
|-------------------|----------------------------------|-------------------------------------------------------------------------|---------|
| <b>A</b> ktywność |                                  | Ogólny Ogłoszenia Pliki Notes zajęć Zadania Oceny +                     |         |
| E<br>Cast         | MW                               |                                                                         |         |
| Zespoły           | Matada managementa W/201         |                                                                         |         |
| ê                 | Metody programowania - W/201 ··· | Metody programowania - W/2019/SiSKN — Zapraszamy!                       |         |
| Zadania           |                                  | Wybierz miejsce rozpoczęcia                                             |         |
| Kalendarz         |                                  |                                                                         |         |
| Rozmowy           |                                  | Pobieranie linku do kanału                                              |         |
| 4                 |                                  | dd-4345-91a6-b5b5c7a7c0af8tenantid=e3224c30-b287-4874-a2f0-443407a5a0ae |         |
| Phild             |                                  | Anuluj Kopiuj                                                           |         |
|                   |                                  | guruj notes zajęć                                                       |         |
|                   |                                  |                                                                         |         |
|                   |                                  |                                                                         |         |
|                   |                                  |                                                                         |         |
|                   |                                  |                                                                         |         |
| Aplikacje         |                                  |                                                                         |         |
| (?)<br>Pomor      |                                  |                                                                         |         |
|                   |                                  |                                                                         |         |
|                   |                                  |                                                                         | ⊳       |

Oczekujące prośby o dołączenie będą widoczne w zakładce "Aktywność" w lewym górnym rogu aplikacji lub poprzez opcję "Zarządzanie zespołem" (dostępne po rozwinięciu trzech kropek przy nazwie zespołu) i zakładkę "Oczekujące prośby". W obu przypadkach należy kliknąć w daną prośbę użytkownika i wybrać przycisk "Zaakceptuj".

| < >                                                                             |                                                                                | Ľ | Wyszukaj lub wpisz polecenie                                                                                                    |                | 💁 – 🗆 ×                                             |
|---------------------------------------------------------------------------------|--------------------------------------------------------------------------------|---|----------------------------------------------------------------------------------------------------|----------------|-----------------------------------------------------|
| L<br>Aktywność                                                                  | Kanał 🗸                                                                        | Y | MW Metody programowania - W/2019/SiSKN ···                                                                                                    |                | © Zespół                                            |
| Adversed<br>Cat<br>Zespot<br>Zespot<br>Kalendarz<br>Kalendarz<br>Hasmowy<br>Has | Kanał ~<br>U Š <sup>*</sup> e-learning prosi o dołączenie<br>do zespołu Metody | 7 | Metody programowania - W/2019/SiSKN ···<br>Członkowi Czekujące proby anały Ustawienia Analiza Aplikacje<br>Wyszukaj członków Q<br>Nazwa Stanowisko Lokalizacja<br>e-learning U/W | Zaządane przez | © Zepół<br>Zaakceptuj wszystkie<br>Zaakceptuj Odmów |
| Aplikacje<br>?<br>Pomoc                                                         |                                                                                |   |                                                                                                    |                |                                                     |

#### Prowadzenie zajęć z użyciem wideo i audio

Aby rozpocząć prowadzenie zajęć z wykorzystaniem wideo i audio należy na otwartym oknie zespołu, kliknąć w ikonę kamery i napis "Rozpocznij spotkanie teraz". Przycisk **znajduje się** w prawym górnym rogu. Dalej wybieramy ponownie opcję "Rozpocznij spotkanie teraz".

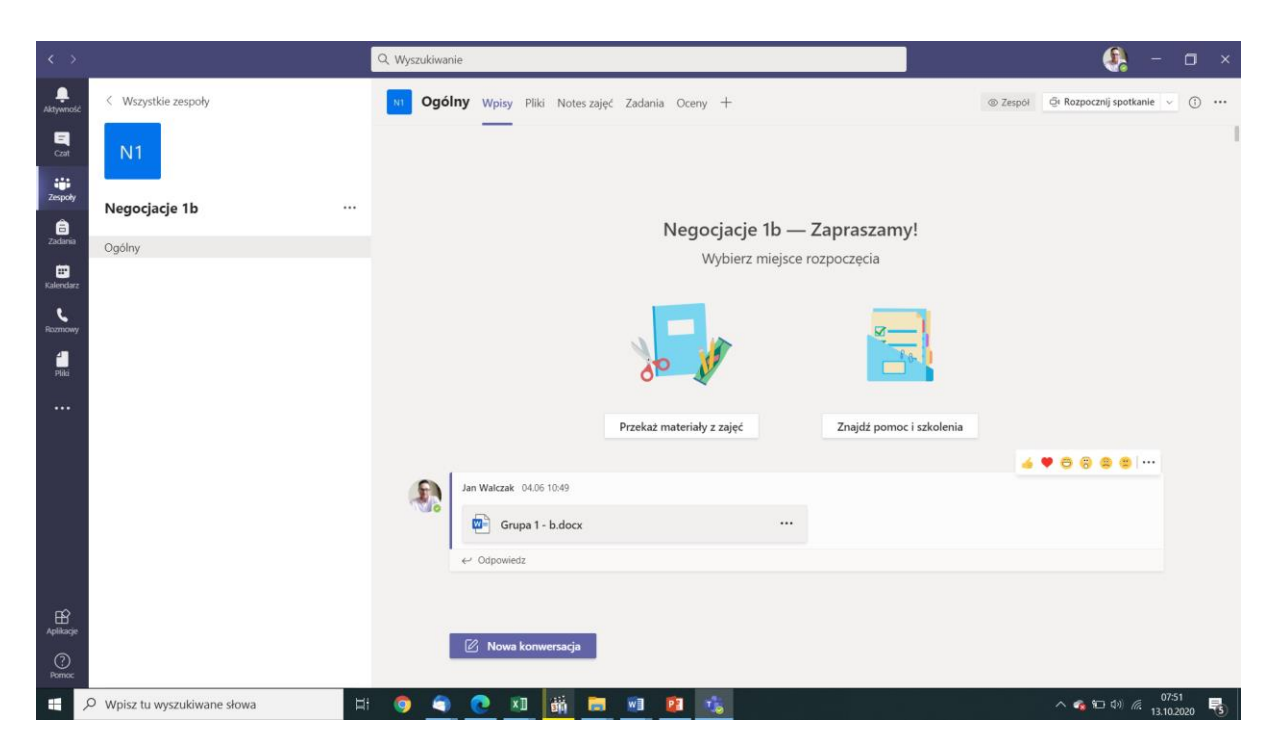

W trakcie rozpoczynania spotkania możemy nadać mu temat. Mamy też możliwość włączenia lub wyłączenia kamery przed połączeniem. Wybieramy Rozpocznij spotkanie teraz.

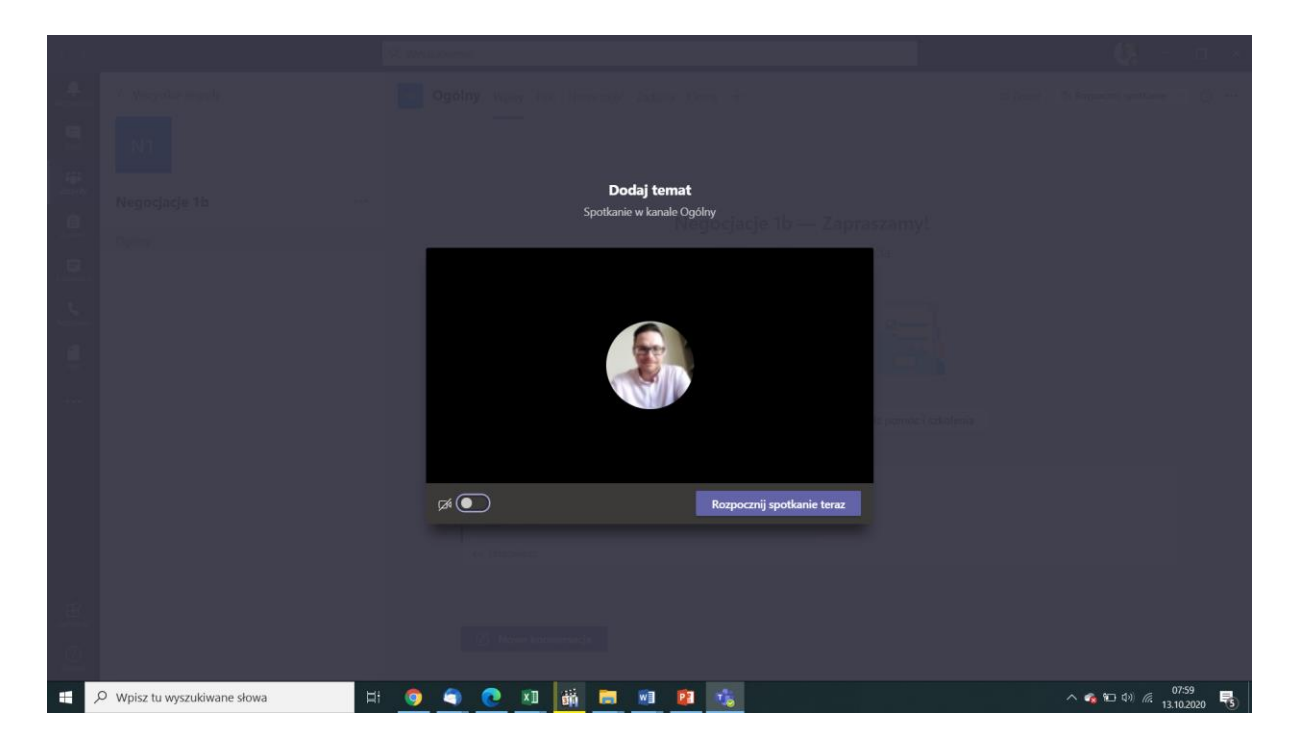

Na początku spotkania należy poprosić studentów aby wyciszyli swoje mikrofony po to aby dźwięki dochodzące z ich mikrofonów nie zakłócały naszej prezentacji.

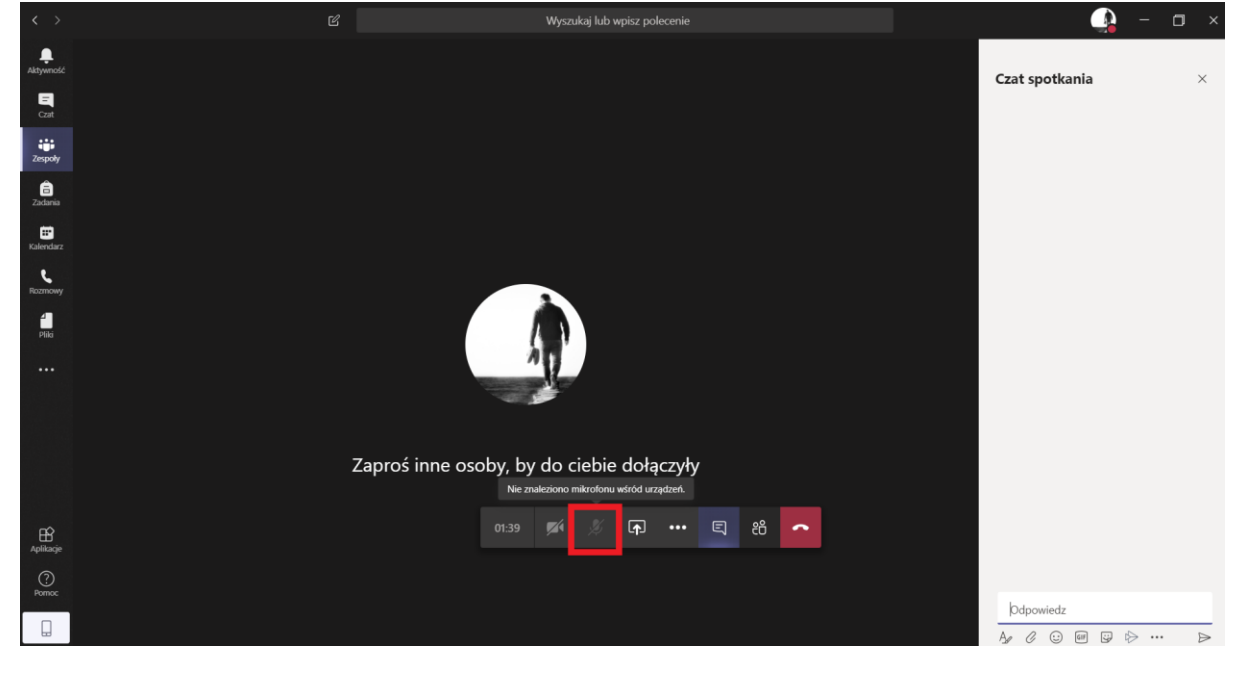

Jeżeli studenci będą mieli pytania to najlepiej jest wykorzystać do tego celu chat dostępny z prawej strony okna aplikacji po wciśnięciu przycisku "Pokaż konwersację".

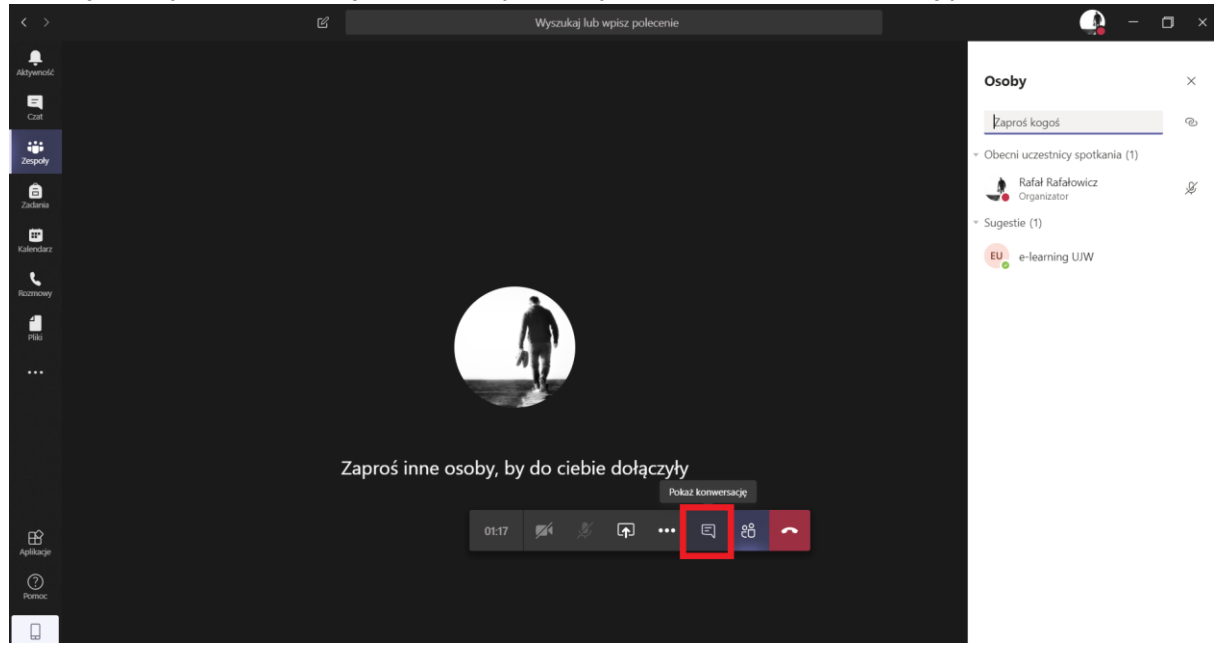

Jeśli prowadzący zarządzi sesję pytań (np. na koniec zajęć) to wtedy wygodniej będzie, gdy studenci włączą swoje mikrofony i będą zadawać pytania ustnie.

W trakcie połączenia należy obserwować okno czatu (najlepiej aby było ono cały czas włączone), tak aby nie ignorować pojawiających się tam pytań lub informacji o problemach technicznych (np. brak dźwięku).

Jeżeli w trakcie połączenia będziemy chcieli pokazać studentom prezentację możemy uruchomić ją na swoim komputerze i udostępnić widok na nią uczestnikom spotkania.. Aby to zrobić należy w trakcie połączenia kliknąć przycisk "Udostępnij" i wybrać czy chcemy udostępnić cały ekran czy tylko okno konkretnej aplikacji.

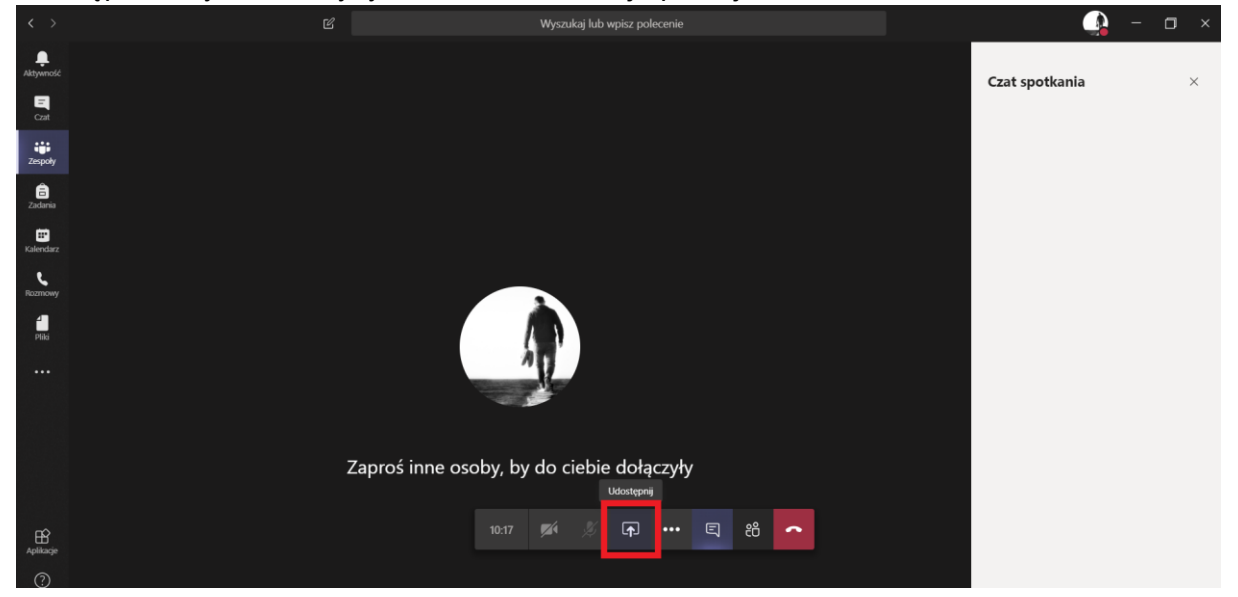

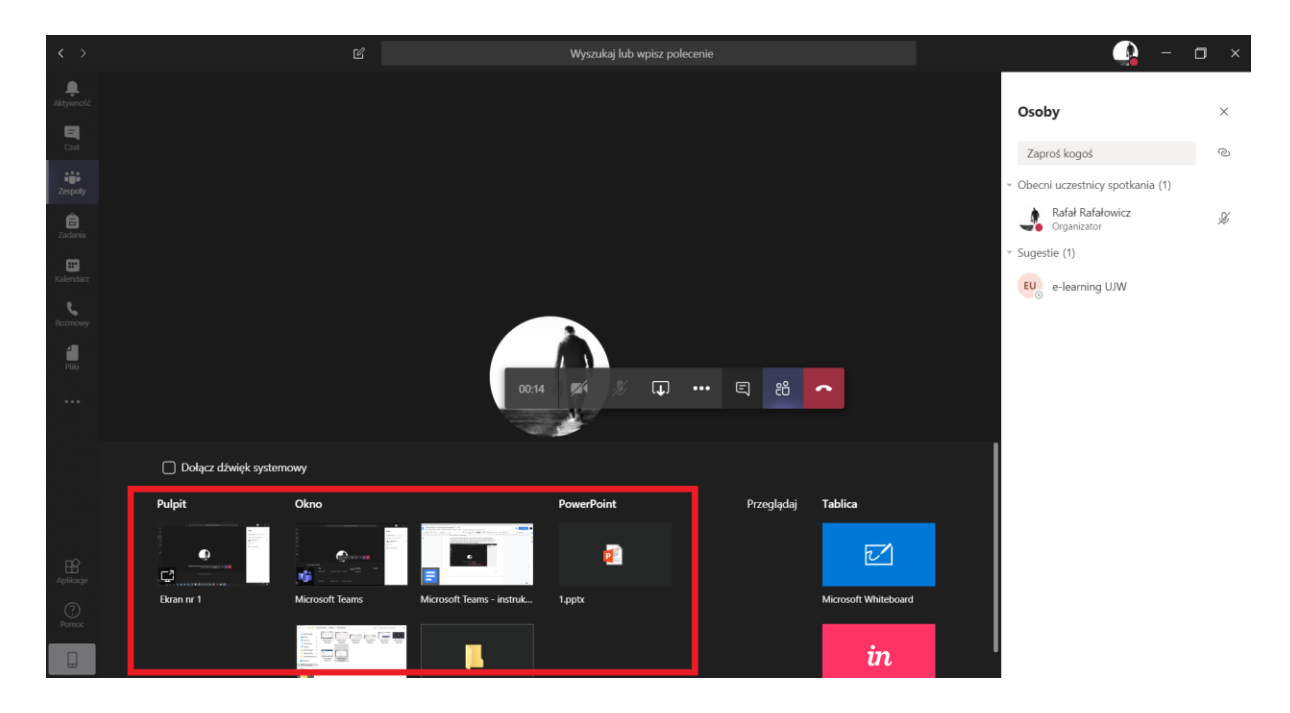

W ten sposób możemy studentom pokazać np. arkusz programu Excel lub cały ekran naszego komputera (**proszę zachować ostrożność przy wpisywaniu wrażliwych danych podczas takiego udostępniania**).

Jeżeli w trakcie połączenia wystąpią problemy techniczne i połączenie zostanie przerwane, należy na spokojnie rozpocząć je od nowa.

Na zakończenie zajęć należy przypomnieć studentom żeby rozłączyli się klikając na ikonę czerwonej słuchawki oraz należy samemu pamiętać aby w ten sposób zakończyć połączenie.

#### Dodawanie materiałów do zajęć

Aby przesłać studentom materiały do zajęć w dowolnym momencie możemy je po prostu przeciągnąć do okna konwersacji w głównym widoku naszego zespołu.

| Wyszukaj lub wpisz polecenie 🦛 👘 🚽                                               |         |
|----------------------------------------------------------------------------------|---------|
| ww Ogólny Ogłoszenia Pliki Notes zajęć Zadania Oceny +                           | pół ••• |
| Metody programowania - W/2019/SiSKN — Zapraszamy!<br>Wybierz miejsce rozpoczęcia |         |
| Przekaż materiały z zajęć Skonfiguruj notes zajęć                                |         |
| 2* Użytkownik Rafał Rafałowicz dodał do zespołu użytkownika e-learning UJW.      |         |
| Q4         Spotkanie zakończyło się: 17 min 17 sek.                              |         |
| ← Odpowiedz                                                                      |         |
|                                                                                  |         |
| Rozpocz i konwega z B. u y dodać wzmiankę o kims Upuść pliki tutaj               |         |

Pojawi się nam okno wyboru folderu w jakim chcemy umieścić dane materiały. Wybieramy odpowiednie miejsce i klikamy "Przekaż plik".

| vvybiel | 2 Tolder docelowy |        | ~            |
|---------|-------------------|--------|--------------|
| 📫 Ge    | neral             |        | Ö            |
|         | Class Materials   |        |              |
|         |                   |        |              |
|         |                   |        |              |
|         |                   |        |              |
|         |                   |        |              |
|         |                   |        |              |
|         |                   |        |              |
|         |                   | Anuluj | Przekaż plik |

Drugą metodą udostępnienia materiałów jest wejście w dany zespół i wybranie zakładki "Pliki" i kliknięcie w przycisk "Przekaż", następnie w nowym oknie wybieramy plik znajdujący się na dysku naszego komputera.

| < >       | Ľ                            | Wyszukaj lub wpi:                      | sz polecenie                                                         | 🔔 – 🗆 ×                                  |
|-----------|------------------------------|----------------------------------------|----------------------------------------------------------------------|------------------------------------------|
| Aktywność | < Wszystkie zespoły          | ww Ogólny Ogłoszenia Pliki Notes zajęć | Zadania Oceny +                                                      | u <sup>R</sup>                           |
| =<br>Czat | MW                           | + Nowy ∨ 🕴 Przekaż 🕫 Kopiuj link 🚽     | z Pobierz + Dodawanie miejsca w chmurze 🔹 Otwórz w aplikacji SharePo | oint $\equiv$ Wszystkie dokumenty $\vee$ |
| zespoły   | Motody programowania W/201   | General                                |                                                                      |                                          |
| â         | Metody programowania - w/201 | O □ Nazwa ∨                            | Zmodyfikowane $\downarrow \lor$ Zmodyfikowane prz $\lor$             |                                          |
| Zadania   | Ogólny                       | Class Materials                        | Rafał Rafałowicz                                                     |                                          |
| Kalendarz |                              | Ważny materiał.xlsx                    | Rafał Rafałowicz                                                     |                                          |
| Rozmowy   |                              |                                        |                                                                      |                                          |
| Pliki     |                              |                                        |                                                                      |                                          |
|           |                              |                                        |                                                                      |                                          |
|           |                              |                                        |                                                                      |                                          |

#### Połączenia audio/wideo z jedną osobą

Aby połączyć się z jedną, konkretną osobą z wykorzystanie audio i/lub wideo należy z paska po lewej wybrać ikonę "Czat" (druga od góry), następnie wybrać osobę, z którą chcemy się połączyć z listy kontaktów lub wyszukać ją wpisując jej imię i/lub nazwisko w pasku wyszukiwania w górnej części aplikacji. Po odnalezieniu poszukiwanej osoby wybieramy ikonę połączenia wideo lub rozmowy audio.

| < >          | e                               | Wyszukaj lub wpisz polecenie                     | 🏩 – 🖬 🗙   |
|--------------|---------------------------------|--------------------------------------------------|-----------|
| Aktywność    | Czat Ostatnie Kontakty          | e-learning UJW Czat Piliki Organizacja Aktywność | 💌 🕓 🗊 🛛 👪 |
| Czat         |                                 |                                                  | 3         |
| Zespoły      | ••                              |                                                  |           |
| a<br>Zadania |                                 |                                                  |           |
| Kalendarz    | EU e-learning UJW               | \$                                               |           |
| Rozmowy      | 2.                              |                                                  |           |
| Pliki        |                                 | *                                                |           |
|              |                                 | Rozpoczynasz nową konwersację                    |           |
|              |                                 | Poniżej wpisz pierwszą wiadomość.                |           |
|              |                                 |                                                  |           |
| ~            |                                 |                                                  |           |
| Aplikacje    |                                 |                                                  |           |
| Pornoc       |                                 | Wpisz nową wiadomość                             |           |
|              | čő* Utwórz nową grupę kontaktów |                                                  |           |

# Rozpoczęcie umówionego spotkania z kilkoma osobami

Aby połączyć się z kilkoma osobami w ramach umówionego spotkania należy wejść w opcję "Kalendarz" dostępną w lewym pasku opcji aplikacji Teams.

| < >              |                             | e                  | 3 Wi         | yszukaj lub wpisz polecenie |                        | 🔔 – в х                    |  |  |
|------------------|-----------------------------|--------------------|--------------|-----------------------------|------------------------|----------------------------|--|--|
| Aktywność        | Ē                           | Kalendarz          |              |                             | 🛱 Rozpocznij spotkanie | teraz 🕂 Nowe spotkanie 🗸 🗸 |  |  |
| =<br>Czat        | 🗓 Dzisiaj < > Marzec 2020 > |                    |              |                             |                        |                            |  |  |
| zespoły          |                             | 23<br>poniedziałek | 24<br>wtorek | 25<br>środa                 | 26<br>czwartek         | 27<br><sub>piątek</sub>    |  |  |
| a<br>Zadania     | 11:00                       |                    |              |                             |                        |                            |  |  |
| ter<br>Kalendarz |                             |                    |              |                             |                        |                            |  |  |
| Rozmowy          | 12:00                       |                    |              |                             |                        |                            |  |  |
| Pliki            | 13:00                       |                    |              |                             |                        |                            |  |  |
|                  |                             |                    |              |                             |                        |                            |  |  |
|                  | 14:00                       |                    |              |                             |                        |                            |  |  |
|                  | 15:00                       |                    |              |                             |                        |                            |  |  |
|                  |                             |                    |              |                             |                        |                            |  |  |
|                  | 16:00                       |                    |              |                             |                        |                            |  |  |
| 0                |                             |                    |              |                             |                        |                            |  |  |
| Pomoc            | 17:00                       |                    |              |                             |                        |                            |  |  |
|                  |                             |                    |              |                             |                        |                            |  |  |

W widoku kalendarza klikamy na ""Rozpocznij spotkanie teraz".

Pojawi nam się widok połączenia, na którym możemy nadać nazwę dla naszego spotkania, wybierać czy chcemy mieć włączoną kamerę i mikrofon i klikając na przycisk "Dołącz teraz" rozpoczniemy spotkanie.

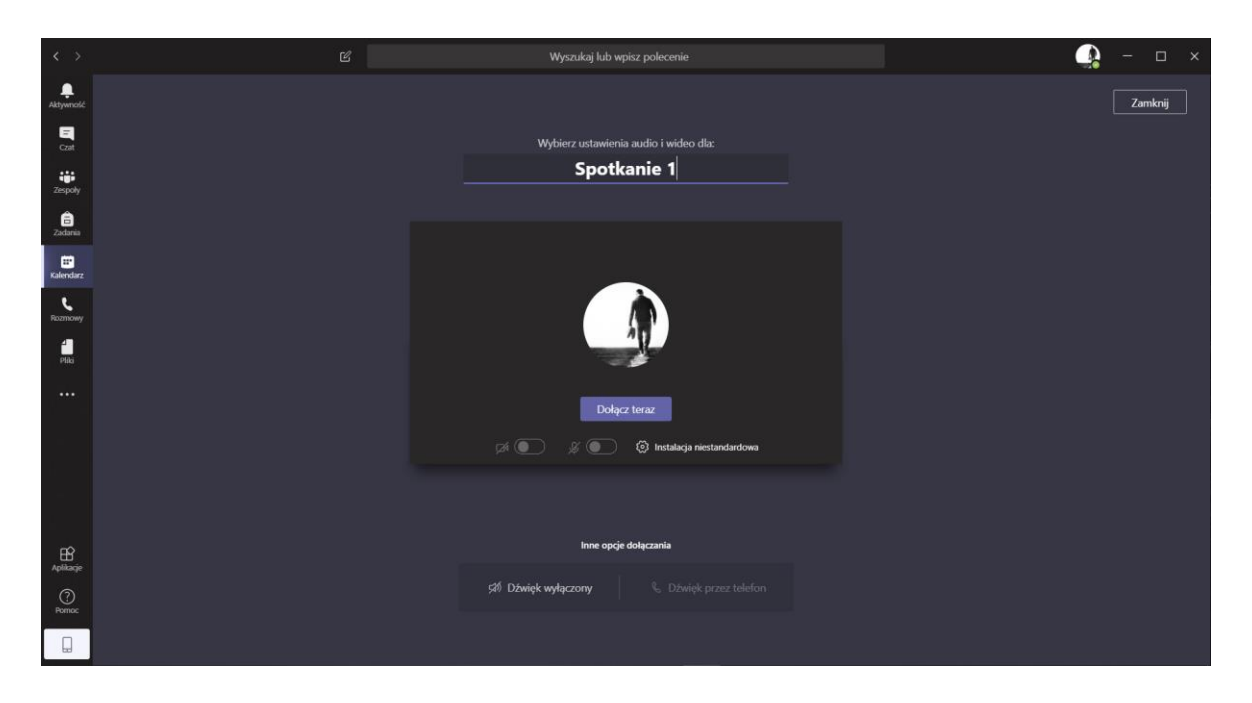

Po rozpoczęciu spotkania mamy możliwość dołączania kolejnych osób do niego przez ich wyszukanie prawej części ekranu. Wpisujemy tam imię i/lub nazwisko osoby, którą chcemy dołączyć do spotkania i wybieramy ją z listy - program do niej "zadzwoni".

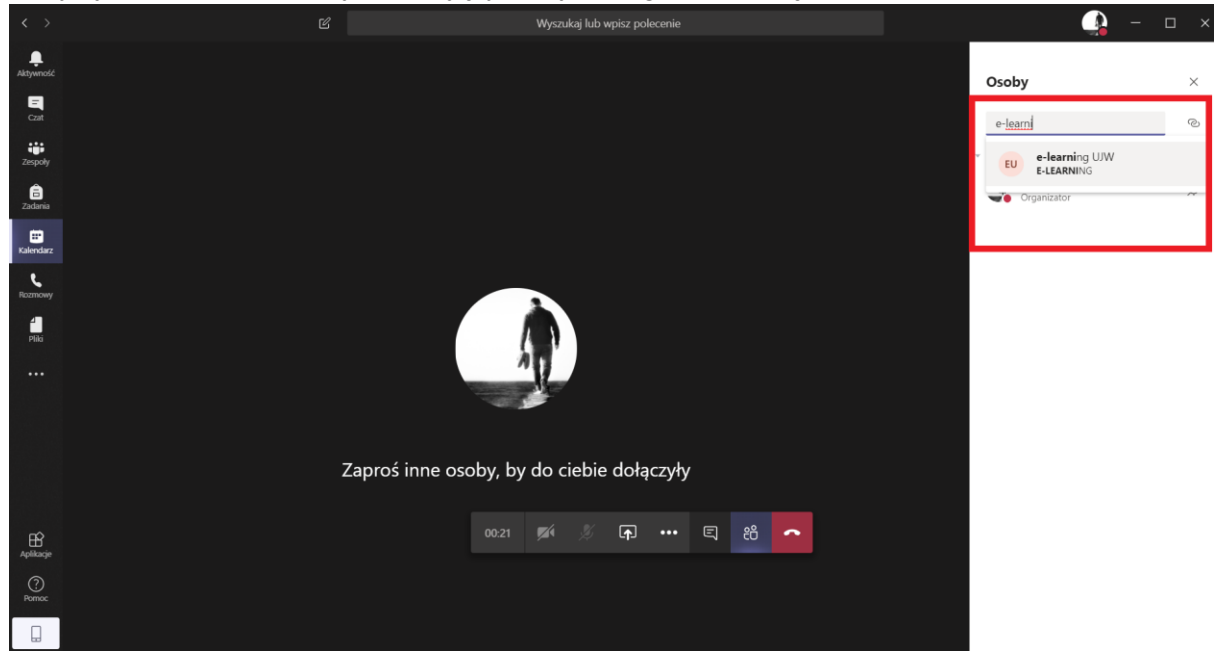

### Dołączenie do zaplanowanego spotkania

Aby móc połączyć się w ramach umówionego spotkania należy przede wszystkim wpisać takie spotkanie w kalendarz aplikacji Teams i zaprosić odpowiednie osoby.

|                       |        | ۲ ( <u> </u>                                                                | Wyszukaj lub wpisz polecenie | ·      |   |
|-----------------------|--------|-----------------------------------------------------------------------------|------------------------------|--------|---|
| <b>Ļ</b><br>Aktywność | Ē      | Nowe spotkanie Szczegółowe informacje Asystent planowani                    | a                            | Wyslij | Z |
| Czat                  | Strefa | czasowa: (UTC+01:00) Sarajewo, Skopje, Warszawa, Zagrzeb $ \smallsetminus $ |                              |        |   |
| <b>iii</b><br>Zespoły | D      | Spotkanie 2                                                                 |                              |        |   |
| adania                | ¢.     | EU e-learning UJW ×                                                         | + Opcjonalni                 |        |   |
| <b>E</b> Kalendarz    | ÷      | 23.03.2020 12:20 ~ > 23.03.2020                                             | 12:50 🗸 30 min 🌒 Cały dzień  |        |   |
| Rozmowy               | Ø      | Nie powtarza się 🗸                                                          |                              |        |   |
| Pliki                 | (iii)  | Dodaj kanał                                                                 |                              |        |   |
|                       | 0      | Dodaj lokalizację                                                           |                              |        |   |
|                       | 100    | $\begin{array}{c ccccccccccccccccccccccccccccccccccc$                       | ∃ ⊟   " ® 를 ⊞   り ぐ          |        |   |
| Nplikacje<br>Pomoc    |        |                                                                             |                              |        |   |

Gdy nadejdzie czas spotkania wchodzimy w aplikację Teams, w zakładkę "Kalendarz" i przy umówionym spotkaniu pojawi się przycisk "Dołącz".

| < >              |       |                                        | g wy         | yszukaj lub wpisz polecenie |                        | – □ ×                                       |
|------------------|-------|----------------------------------------|--------------|-----------------------------|------------------------|---------------------------------------------|
| L<br>Aktywność   | Ē     | Kalendarz                              |              |                             | ©́4 Rozpocznij spotkan | ie teraz $+$ Nowe spotkanie $\vee$          |
| Czat             | ٤     | Dzisiaj $<$ $>$ Marzec 2020 $\vee$     |              |                             |                        | $\boxplus$ Tydzień roboczy $\smallsetminus$ |
| zespoły          |       | 23<br>poniedziałek                     | 24<br>wtorek | 25<br>środa                 | 26<br>czwartek         | 27<br>piątek                                |
| adania           | 11:00 |                                        |              |                             |                        |                                             |
| ter<br>Kalendarz | 12:00 |                                        |              |                             |                        |                                             |
| Rozmowy          |       | Spotkanie 2<br>Rafał Rafałowicz Dołącz |              |                             |                        |                                             |
| Pliki            | 13:00 |                                        |              |                             |                        |                                             |
|                  | 14:00 |                                        |              |                             |                        |                                             |
|                  | 15:00 |                                        |              |                             |                        |                                             |
| Ŕ                | 16:00 |                                        |              |                             |                        |                                             |
| Aplikacje        | 17:00 |                                        |              |                             |                        |                                             |
| (?)<br>Pomoc     | 17.00 |                                        |              |                             |                        |                                             |
|                  | 18:00 |                                        |              |                             |                        |                                             |

Po jego kliknięciu pojawi nam się widok połączenia, na którym możemy jeszcze wybrać czy chcemy mieć włączoną kamerę i mikrofon i wciskamy przycisk "Dołącz teraz".

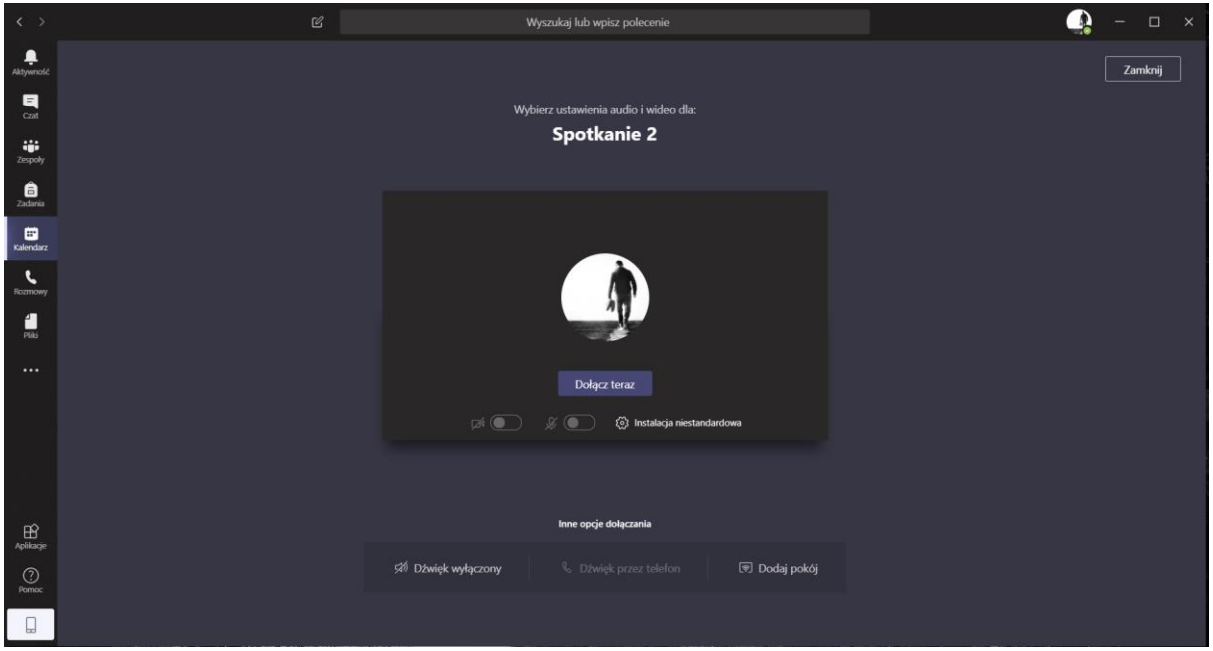

## Włączanie i wyłączanie nagrywania spotkań

Aby włączyć nagrywanie spotkania należy w opcjach połączenia kliknąć trzy kropki i wybrać opcję "Rozpocznij nagrywanie", należy również poinformować uczestników spotkania o tym, że jest ono nagrywane.

| < >          |                  | Wyszukaj lub wpisz polecenie                                                        | 💁 – 🕼                                               | ⊐ × |
|--------------|------------------|-------------------------------------------------------------------------------------|-----------------------------------------------------|-----|
| Aktywność    |                  |                                                                                     | Osoby                                               | ×   |
|              |                  |                                                                                     |                                                     | -   |
|              |                  |                                                                                     | Zapros kogos                                        | ·©  |
| Zespoły      |                  |                                                                                     | <ul> <li>Obecni uczestnicy spotkania (2)</li> </ul> |     |
| Cadania      |                  |                                                                                     | Rafał Rafałowicz<br>Organizator                     | Ą   |
| Kalendarz    |                  |                                                                                     | e-learning UJW                                      | Ņ   |
| د<br>Rozmowy |                  | <ul> <li>(i) Pokaź ustawienia urządzenia</li> </ul>                                 |                                                     |     |
| 48           |                  | 🗊 Pokaż notatki ze spotkania                                                        |                                                     |     |
| P166         |                  |                                                                                     |                                                     |     |
|              |                  | ロ Otwórz tryb pełnoekranowy                                                         |                                                     |     |
|              |                  | CC Włącz napisy na żywo (wersja Preview, tylko język angielski (Stany Zjednoczone)) |                                                     |     |
| -            |                  |                                                                                     |                                                     |     |
|              |                  | Rozpocznij nagrywanie                                                               |                                                     |     |
| -            |                  | 🖉 Wyłącz przychodzące wideo                                                         |                                                     |     |
|              |                  |                                                                                     |                                                     |     |
| B            |                  | 03:58 🌠 🚿 📭 🚥 🗉 🐔 🔿                                                                 |                                                     |     |
| Aplikacje    | e-learning UJW 发 |                                                                                     |                                                     |     |
| ()<br>Pomoc  |                  |                                                                                     |                                                     |     |
|              |                  |                                                                                     |                                                     |     |
|              |                  |                                                                                     |                                                     |     |

W przypadku kiedy chcemy zakończyć nagrywania spotkania analogicznie wybieramy trzy kropki z opcji połączenia i wybieramy opcję "Zatrzymaj nagrywanie". Pojawi nam się okno z potwierdzeniem czy chcemy zatrzymać nagrywanie, wybieramy ponownie "Zatrzymaj nagrywanie".

| $\langle \rangle$ |                               | Wyszukaj lub wpisz polecenie                                                           | —                                                   |    |
|-------------------|-------------------------------|----------------------------------------------------------------------------------------|-----------------------------------------------------|----|
| <b>A</b> ktywność | ▲ Nagranie zostało rozpoczęte | <ol> <li>Udział w spotkaniu oznacza zgodę na uwzględnienie w jego nagraniu.</li> </ol> | Zasady ochrony prywatności Zamknij                  |    |
| Czat              |                               |                                                                                        | Osoby                                               | ×  |
| Zespoły           |                               |                                                                                        | Zaproś kogoś                                        | ୍ଦ |
| adania            |                               |                                                                                        | <ul> <li>Obecni uczestnicy spotkania (2)</li> </ul> |    |
| iii<br>Valandara  |                               |                                                                                        | Rafał Rafałowicz<br>Organizator                     | Ņ  |
| Rozmowy           |                               | <ol> <li>Pokaż ustawienia urządzenia</li> </ol>                                        | EU e-learning UJW                                   | ¥  |
| Pliki             |                               | Pokaž notatki ze spotkania<br>O Olienko informacyjne jest vyłączone zgodnie z zasadami |                                                     |    |
|                   |                               | 디 Otwórz tryb pełnoekranowy                                                            |                                                     |    |
|                   |                               | CS Włącz napisy na żywo (wersja Preview, tylko język angielski (Stany Zjednoczone))    |                                                     |    |
|                   |                               | iii Klawiatura                                                                         |                                                     |    |
|                   |                               | Zatrzymaj nagrywanie     Zi Włącz przychodzace wideo                                   |                                                     |    |
|                   |                               |                                                                                        |                                                     |    |
| Aplikacje         |                               | ○ 0424 第4 券 中 ····                                                                     |                                                     |    |
| ?<br>Pomoc        | e-learning UW 🕉               |                                                                                        |                                                     |    |
|                   |                               |                                                                                        |                                                     |    |

| $\langle \rangle$ |                                                                                             |                    |
|-------------------|---------------------------------------------------------------------------------------------|--------------------|
| <b>A</b> ktywność |                                                                                             |                    |
|                   |                                                                                             | Osoby ×            |
| Zespoly           |                                                                                             |                    |
| Ô                 |                                                                                             |                    |
| E                 |                                                                                             | Rafał Rafałowicz 炎 |
| Kalendarz         | Zatrzymać nagrywanie?                                                                       | e-learning UJW 🖉   |
| Rozmowy<br>Plila  | Jeśli zatrzymasz, nagrywanie zakończy się w tym<br>momencie.<br>Anuluj Zatrzymaj nagrywanie |                    |
|                   |                                                                                             |                    |
|                   |                                                                                             |                    |
| Pomoc             |                                                                                             |                    |
|                   |                                                                                             |                    |

**Uwaga!** Jeżeli studenci w trakcie zajęć włączą ich nagrywanie pojawi się odpowiedni komunikat o tym.

| < >       |                                                                                                   | Wyszukaj lub wpisz polecenie |                            | - 0     | × |
|-----------|---------------------------------------------------------------------------------------------------|------------------------------|----------------------------|---------|---|
| Aktywność | ▲ Nagranie zostało rozpoczęte. Udział w spotkaniu oznacza zgodę na uwzględnienie w jego nagraniu. |                              | Zasady ochrony prywatności | Zamknij |   |
| El<br>Cat |                                                                                                   |                              | Osoby                      | >       |   |

W tym momencie jako organizator spotkania mamy możliwość wyłączenia takiego nagrywania.

## Dodatkowe materiały informacyjne

Office 365: Teams - Część 1: Wprowadzenie - https://youtu.be/YjPamVsqHjo

Office 365: Teams - Część 2: Tworzenie nowego zespołu - https://youtu.be/O7fvQo0Gqlo

Instrukcja jest aktualna na dzień 13.10.2020 r.

W przypadku problemów technicznych proszę o kontakt pod adresem e-mail: <u>e-learning@ujw.pl</u>.